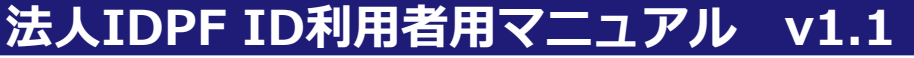

## 【1】新規登録 ※ドメイン名の登録をした会員様はこちらで必ず登録ください

(メールアドレスリストを提出した会員様は新規登録不要です)

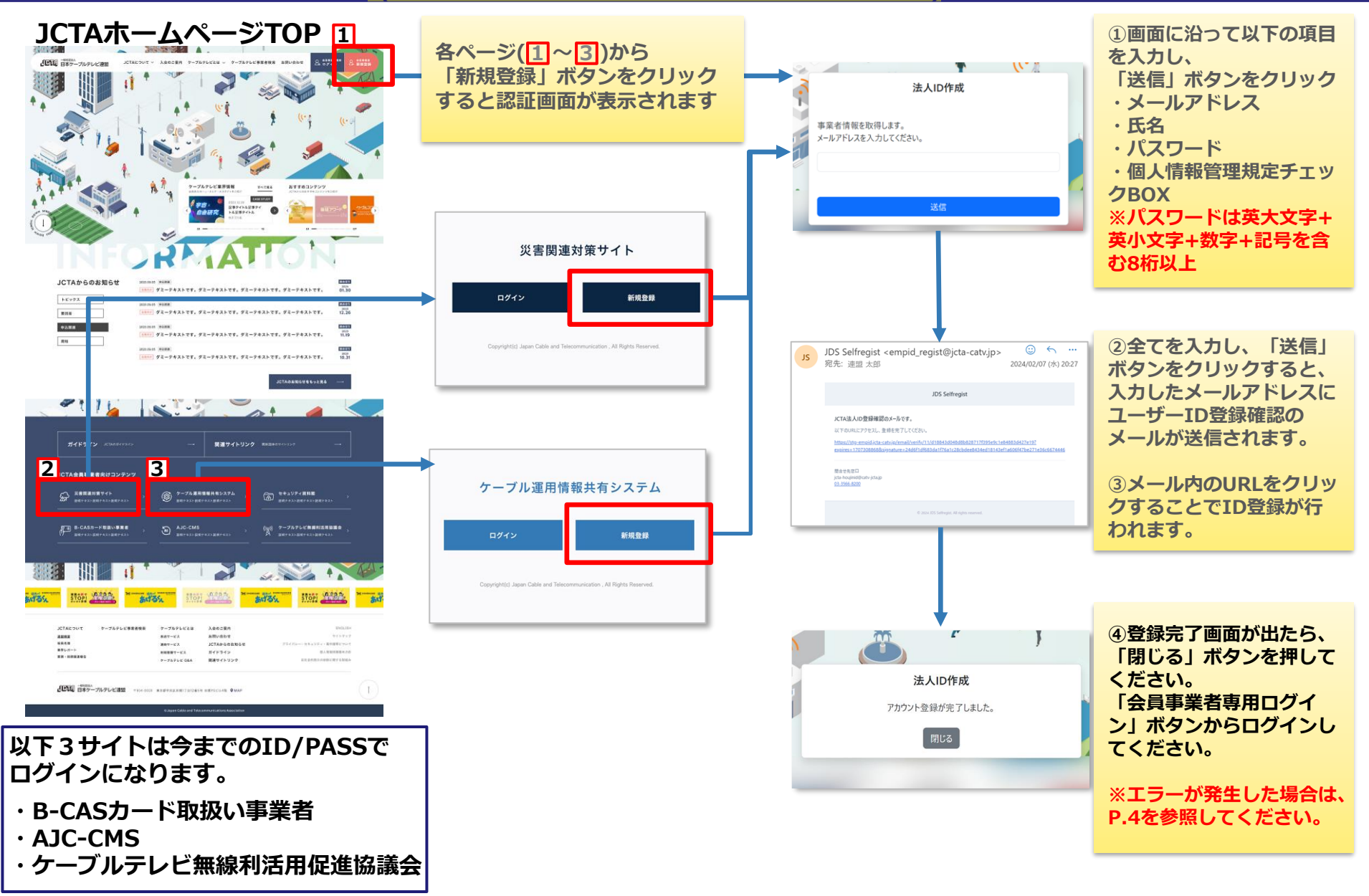

## ※メールアドレスリストを提出した会員様は、 【2】認証 初回時にP.3の「パスワードを忘れましたか」よりパスワード設定してください

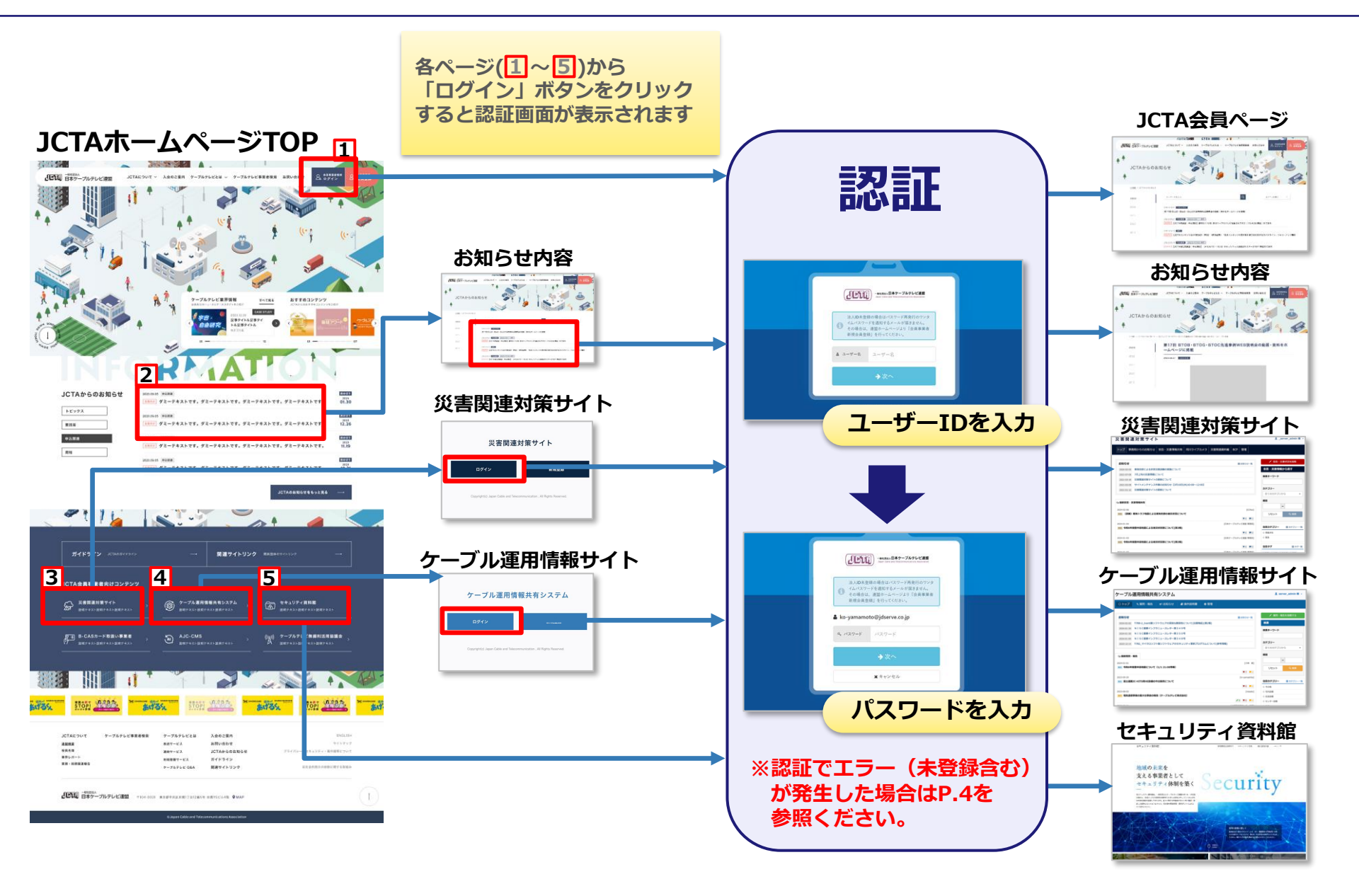

## 【3】パスワード再発行 ※利用者自身でパスワードの再発行できます

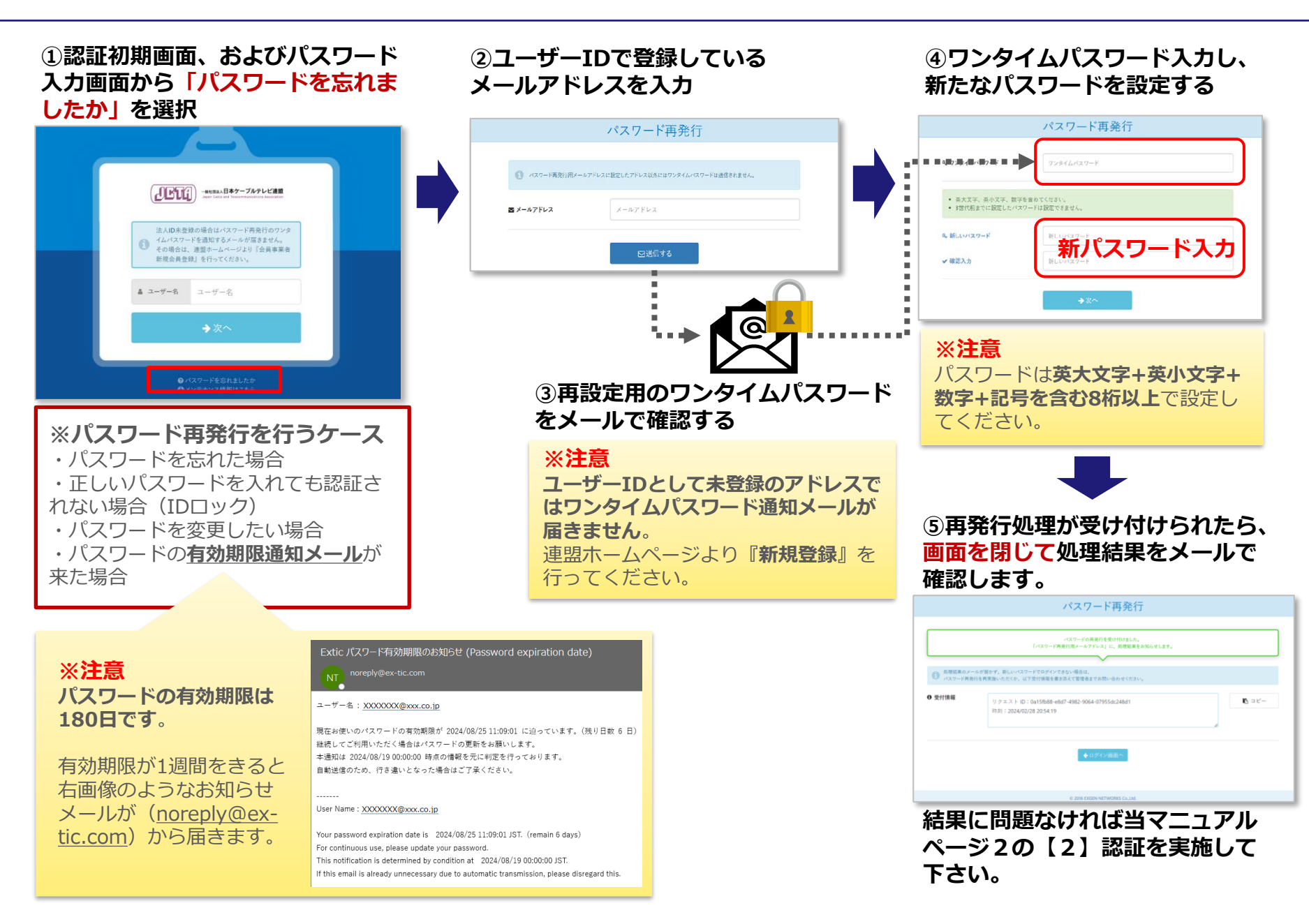

## 【4】注意事項 新規登録画面・認証画面でのエラー時の対応

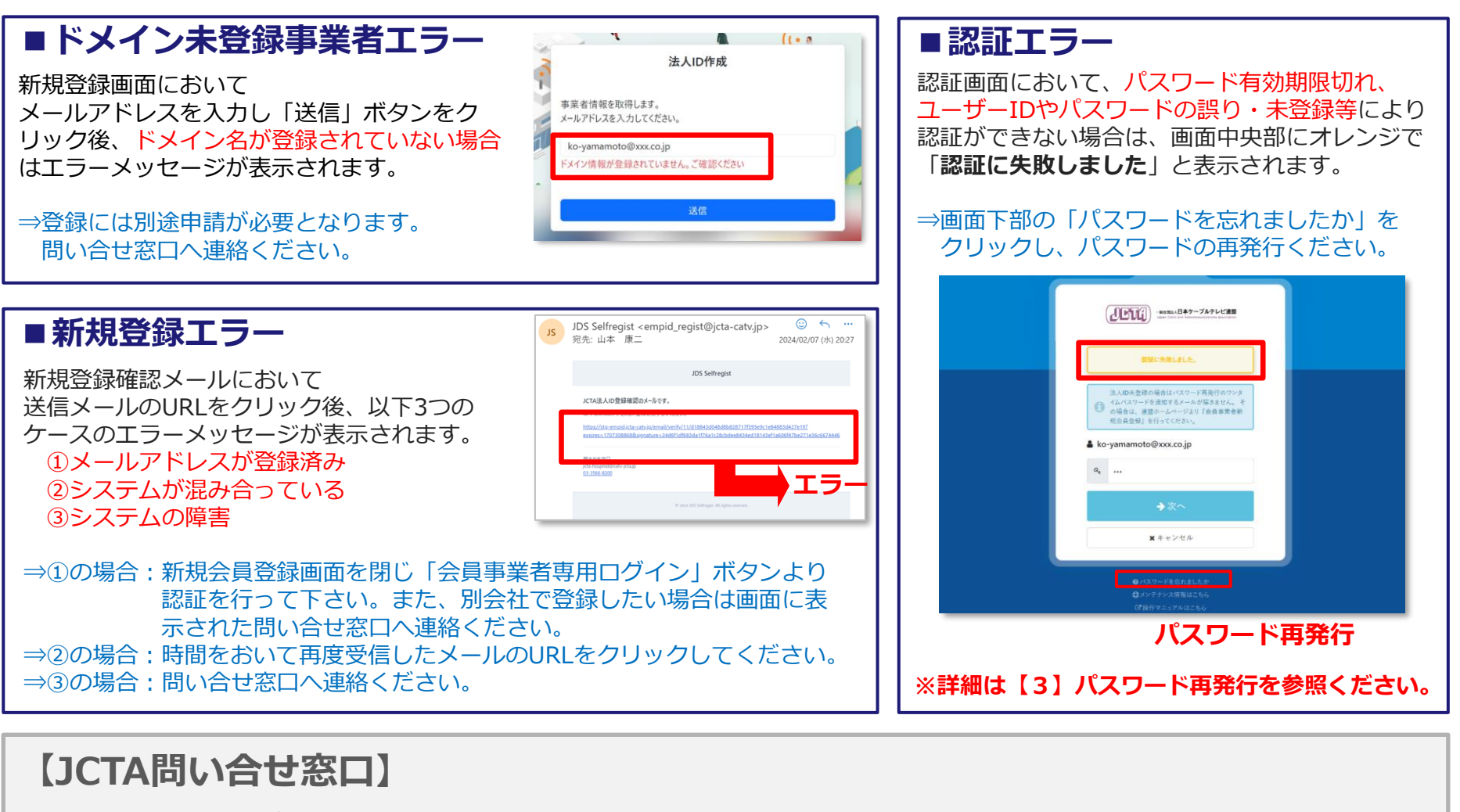

(一社)日本ケーブルテレビ連盟 HP認証管理担当者 Tel : 03-3566-8200 Mail : jcta-houjinid@catv-jcta.jp